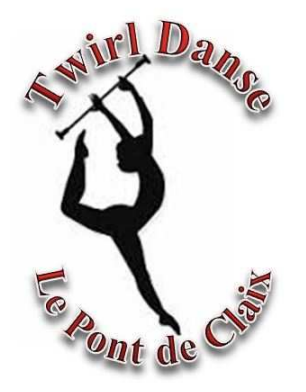

# ADHÉSION CLUB SAISON 2021/2022

Sur le Site SportsRégion :

https://twirldansepontdeclaix.sportsregions.fr/

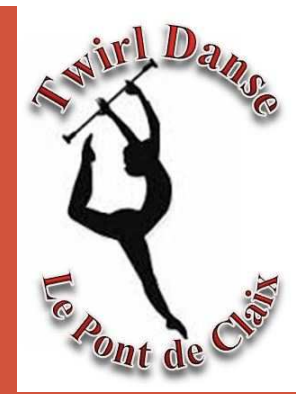

# 1-CRÉER SON COMPTE\*

\*Uniquement si vous n'en posséder pas déjà un Si vous en posséder un passer au paragraphe :2-Inscription au Club

## 1-Créer Son Compte SportsRégion

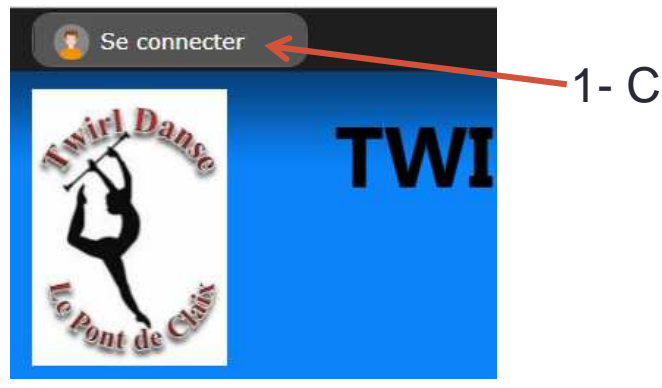

1- Cliquer sur « Se Connecter » en haut à gauche

|                                    | Participer au site 🛛 🗙                                                                         |
|------------------------------------|------------------------------------------------------------------------------------------------|
|                                    | Connectez vous sur la plateforme<br>sports regions.fr<br>L'internet des associations sportives |
|                                    | J'ai un compte Sportsregions                                                                   |
|                                    | E-mail                                                                                         |
|                                    | Mot de passe                                                                                   |
| 2- Cliquer sur « Créer un Compte » | Connexion                                                                                      |
|                                    | J'ai oublié mon mot de passe                                                                   |
|                                    | Pas encore de compte ?                                                                         |
|                                    | Créer un compte                                                                                |

### 1-Créer Son Compte SportsRégion

| Participer au site                                                                            | × |  |
|-----------------------------------------------------------------------------------------------|---|--|
| Connectez vous sur la plateforme<br>Seris regions.fr<br>L'internet des associations sportives |   |  |
| Créer un compte                                                                               |   |  |
| Nom                                                                                           |   |  |
| Essai                                                                                         |   |  |
| Prénom                                                                                        |   |  |
| Essai                                                                                         |   |  |
| E-mail                                                                                        |   |  |
| xxxx@gmail                                                                                    |   |  |
| Mot de passe                                                                                  |   |  |
| •••••                                                                                         |   |  |
| Confirmer                                                                                     |   |  |
| •••••                                                                                         |   |  |
| J'accepte les conditions générales<br>d'utilisation de la plateforme<br>Sportsregions         |   |  |
| Créer un compte 🖌                                                                             |   |  |

Renseigner les Champs demandés:

- Nom
- Prénom
- Email
- Mot de Passe (minimum 8 caractères)
- Confirmer (le mot de passe)
- Accepter les conditions générales d'utilisation

Cliquer sur « Créer un compte »

# C Pont de Cist

### 1-Créer Son Compte SportsRégion

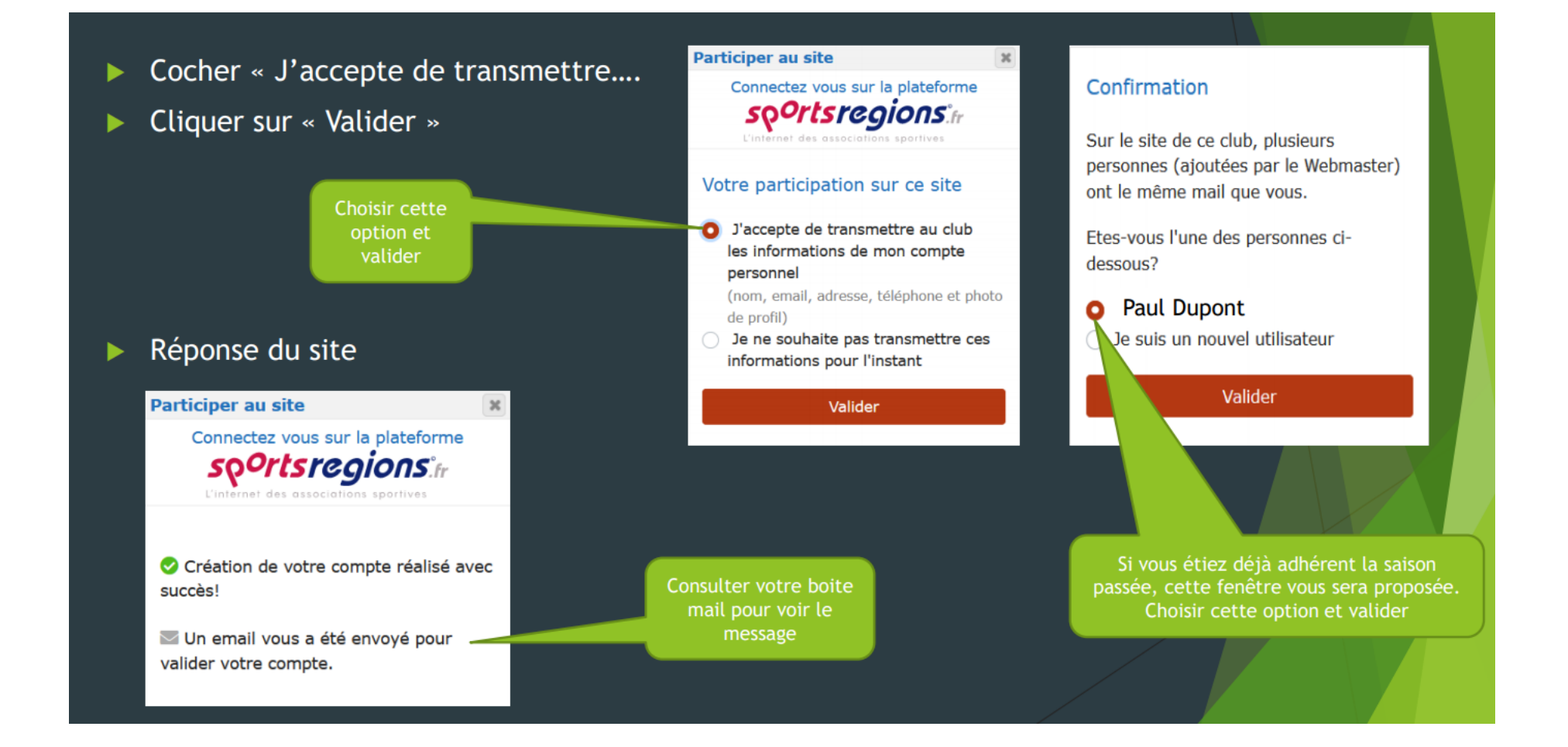

## 1-Créer Son Compte SportsRégion

| Dans votre boite mail vous trouverez<br>un message « Lien d'activation de votre<br>Sportsregions » | compte                                                                                                    |
|----------------------------------------------------------------------------------------------------|----------------------------------------------------------------------------------------------------|
| Ouvrez le message                                                                                  |                                                                                                    |
| Cliquez sur « Activer mon compte »                                                                 | sportsregions <sup>®</sup> [inscription]                                                                                                    |
| Cliquer sur ce<br>lien<br>d'activation                                                             | Bonjour<br>Activation de votre compte Sportsregions!<br>Pour activer votre compte, veuillez cliquer sur le lien suivant:<br>Activer mon compte<br>Vous pouvez également copier/coller ce lien dans votre navigateur:<br>https://www.sportsregions.fr/inscription/validate_account<br>/7aHxATf6juEuuAZv39uJdhataHU8yaBaKwrmwNqY5 |
|                                                                                                    | Envoyé par <u>USM GV RP</u><br>Envoyé via la plateforme <u>sportsregions.fr</u>                                                                                                    |
|                                                                                                    |                                                                                                    |

Si vous ne l'avez pas reçu le mail: Vérifier dans vos indésirables et/ou Spam

# 1-Créer Son Compte SportsRégion

Vous allez être rediriger vers le site SportsRégions,

Fermer la fenêtre est retourner sur le lien du club : <u>https://twirldansepontdeclaix.sportsregions.fr/</u>

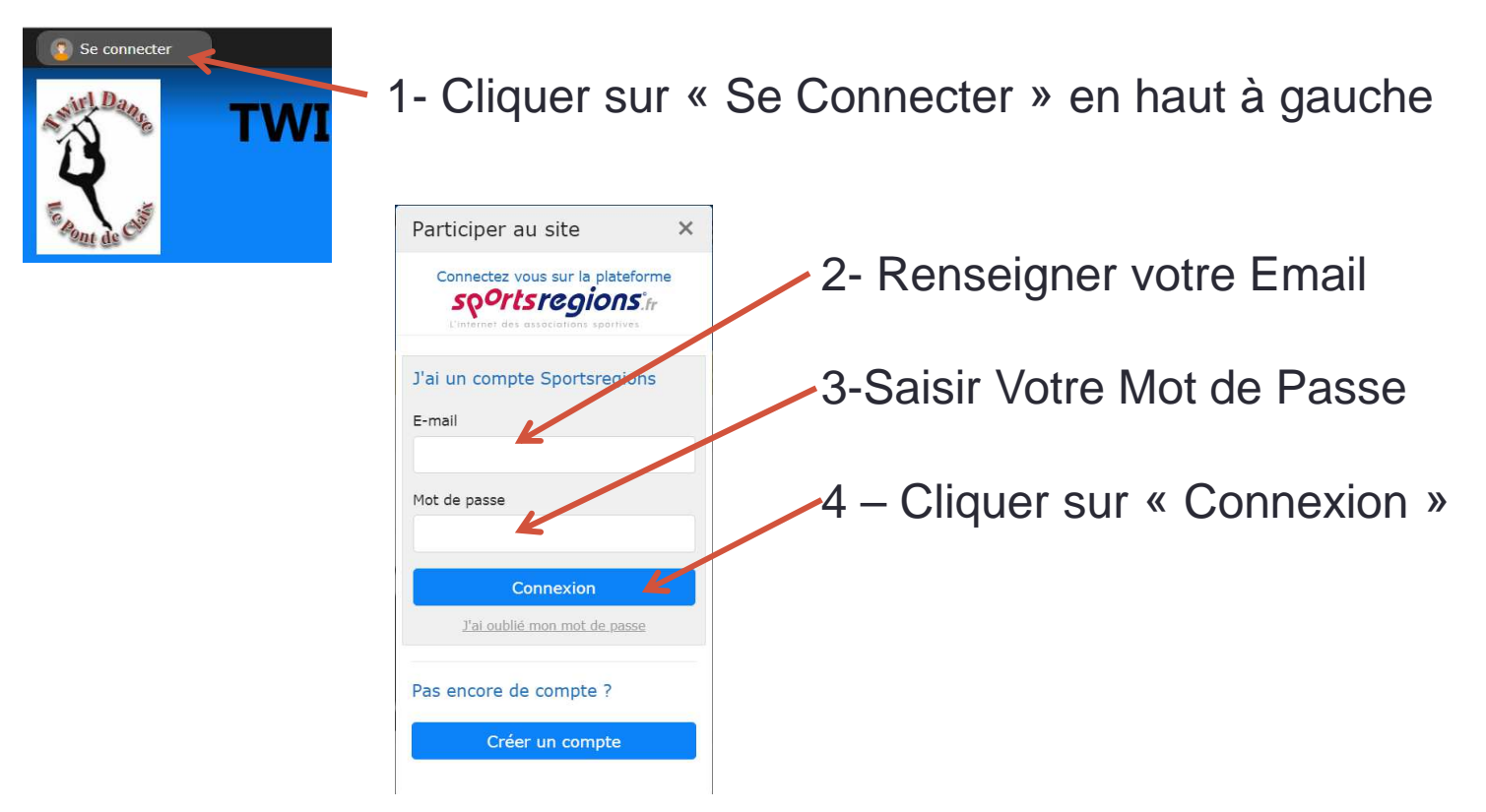

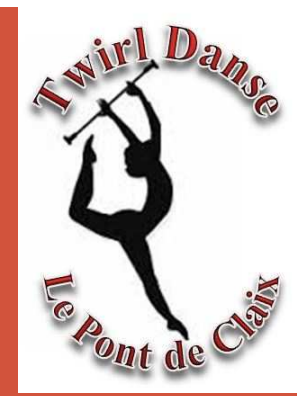

### 2-INSCRIPTION AU CLUB

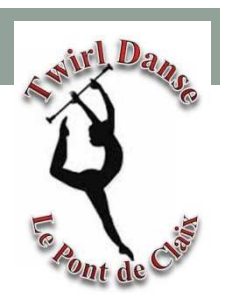

L'inscription est disponible sur la page d'accueil du Club Cliquer sur « S'INSCRIRE AU CLUB »

| Frank Color                                                                                                    | RL DANSE Po                 | nt de (    | Claix                |                             |                     |                          |                    |                     |                     |
|----------------------------------------------------------------------------------------------------|-----------------------------|------------|----------------------|-----------------------------|---------------------|--------------------------|--------------------|---------------------|---------------------|
| ACCUEIL - LA VIE DU CLUB -                                                                                        | SECTION - PHOTOS & VIDÉOS - | BOUTIQUE 👻 | INFOS PRATIQUES      | ·▼ Li                       | vre d'or            | Co                       | ontact             | et plan             |                     |
| A LA UNE<br>Séance D'Essai<br>Septembre 2021<br>Vous souhaitez effectuer un essai<br>pour la rentrée de Septembre | 5                           |            | LES SI<br>* C<br>* D | CTIONS<br>OMPÉTIT<br>ÉBUTAN | ION<br>TE - LOI     | SIR - N                  | /INI TV            | VIRL                |                     |
| Inscrivez vous !!                                                                                                 |                             |            | CALE                 | IDRIER                      |                     |                          |                    | + ďé                | vènements           |
|                                                                                                    |                             |            | 0                    |                             | Juil                | let 20                   | 21                 |                     |                     |
|                                                                                                    | IJ                          |            | 5<br>12<br>19        | ма<br>6<br>13<br>20         | ме<br>7<br>14<br>21 | Je<br>1<br>8<br>15<br>22 | 2<br>9<br>16<br>23 | 3<br>10<br>17<br>24 | 4<br>11<br>18<br>25 |
| INSCRIPTIONS                                                                                                    | SAISON 2021-2022            |            | 26                   | 27<br><b>Аис</b>            | 28<br>In évène      | 29<br>ement a            | 30<br>aujourd      | 31<br><b>l'hui</b>  |                     |
| LES INSC                                                                                                    |                             | _          | DERN                 | ERS RÉS                     | ULTAT               | s                        |                    |                     |                     |
|                                                                                                    | S'INSCRIRE AU CLUB          |            |                      | A                           | icun rés            | ultat à                  | affiche            | ? <b>г.</b>         |                     |

| 2 | 2-Inscription au Club                                                                                 |
|---|----------------------------------------------------------------------------------------------------|
|   | TWIRL DANSE Pont de Claix                                                                             |
|   | ACCUEIL ▼ LA VIE DU CLUB ▼ SECTION ▼ PHOTOS & VIDÉOS ▼ BOUTIQUE ▼ INFOS PRATIQUES ▼ Livre d'or Contac |
|   | Accueil / Adhésion au club - Saison 2021-2022<br>ADHÉSION AU CLUB - SAISON 2021-2022                  |
|   | Cette page est protégée par un code d'accès.                                                          |
|   | Code d'accès 3803                                                                                     |

Valider

sirl Da

E Pont de Cliff

Code d'accès pour l'adhésion est : 3803

Puis Cliquer sur « Valider »

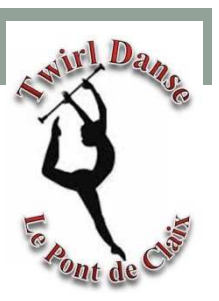

#### Renseigner les champs concernant l'athlète à inscrire:

- Nom
- Prénom
- Sexe
- Email
- Adresse
- Code Postal
- Ville
- Téléphone Portable (de l'athlète sinon celui d'un parent)
- Date de Naissance
- Pour les Mineurs
  - Coordonnées du Père
  - Coordonnées de la Mère

|   | Note : Si vous êtes dans le cadre du re<br>Questionnaire de santé. | nouvellement d'une licence, vous pouvez répondre au       |        |
|---|--------------------------------------------------------------------|-----------------------------------------------------------|--------|
| 1 | Note : Vous pourrez ajouter le fichier p<br>immédiatement          | olus tard si vous n'êtes pas en mesure de nous le fournir |        |
|   | Choisir un fichier                                                 |                                                           | Browse |
|   | Date du certificat médical :                                       |                                                           |        |

#### Pour les renouvellements de licence

#### Cliquer sur « Questionnaire de santé » et le compléter

(si le certificat date de plus de 3 ans le club reviendra vers vous)

#### Pour toute Nouvelle Licence le Certificat sera Obligatoire

Date de naissance \* :

Certificat médical

Choisir:

- La Section : Compétition ou Loisir
- La Licence : Renouvèlement ou Nouvelle Licence
- La Commune de Résidence : Le Pont de Claix ou Autre
- Réduction : Pass'Sport Culture / Pass'Région / Pass'Sport ou Aucune
- Cocher la licence qui s'affiche

Si vous souhaitez nous donner des précisions (Besoin Facture/ Particpication CE/...) L'inscrire dans « Informations complémentaires »

#### Cliquer sur « S'inscrire »

| Choix de la section * :        | Compétition      | \$   |
|--------------------------------|------------------|------|
| Licence :                      | Nouvelle Licence | \$   |
| Commune de résidence :         | Le Pont de Claix | \$   |
| Réduction Autre :              | Aucune           | \$   |
| Athlète Compétition Détails    |                  | 160€ |
| Informations complémentaires : |                  |      |
|                                |                  |      |
|                                | S'inscrire       | ~    |

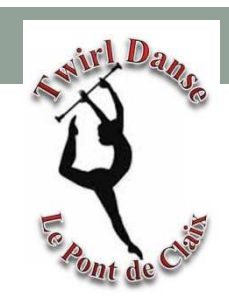

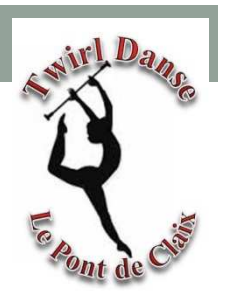

| Produit                       | Prix unitaire | Quantité | Prix total |
|-------------------------------|---------------|----------|------------|
| Adhésion au club              |               |          |            |
| Nom :                         |               |          |            |
| Prénom :                      |               |          |            |
| Email :                       |               |          |            |
| Adresse :                     |               |          |            |
| Code postal :                 |               |          |            |
| Ville :                       |               |          |            |
| Téléphone portable            | 2             |          |            |
| Date de naissance :           |               |          |            |
| Licence : Nouvelle Licence    |               |          |            |
| Commune de résidence : Le Pon | t de Claix    |          |            |
| Réduction Autre : Aucune      |               |          |            |
| Athlète Compétition           | 160.00 €      | 1 ×      | 160.00 €   |
|                               |               |          |            |

Votre adhésion s'affiche dans votre panier

Si vous avez une autre athlète à Inscrire, Cliquer sur « Ajouter une adhésion »

Sinon « Valider le panier »

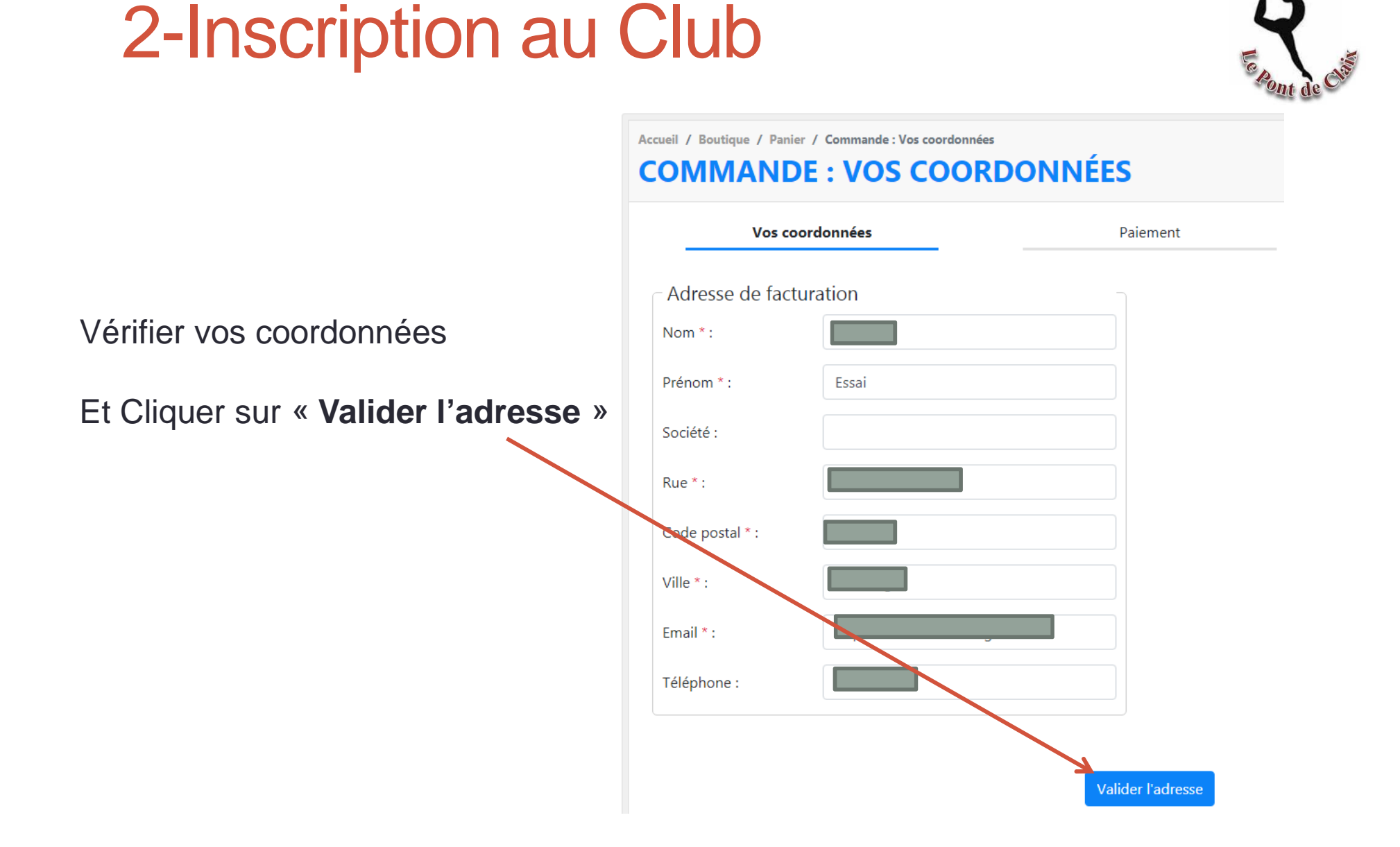

wirl Dans

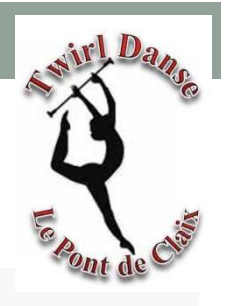

#### **COMMANDE : PAIEMENT**

|                                        | Vos coordonnées                                  | Paiement |  |
|----------------------------------------|--------------------------------------------------|----------|--|
| Choisir son <b>Moyen de Paiement</b> : | Moyen de paiement                                |          |  |
| Chèque                                 | • Paiement par chèque                            |          |  |
| Espèce                                 | Chèque à l'Odre du : TWIRL DANSE                 |          |  |
| 1                                      | A remettre d'ici 7 jours à un dirigeant          |          |  |
|                                        | O Paiement en espèces                            |          |  |
| Vous pouvez nous laisser un message    | Paiement à remettre à un dirigeant d'ici 7 jours |          |  |
| Cliquer sur « Valider la Commande »    | Laissez-nous un message                          |          |  |
|                                        | Message                                          |          |  |
|                                        |                                                  |          |  |
|                                        |                                                  |          |  |

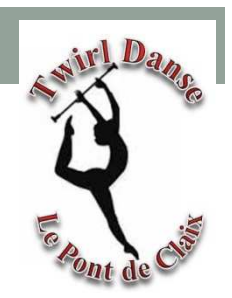

Confirmation de votre Commande sur le site

| ccueil / Boutique / Panier / Commande validée   |                        |              |
|-------------------------------------------------|------------------------|--------------|
| Vos coordonnées                                 | Paiement               | Confirmation |
|                                                 | Félicitations          |              |
| Votre commande est validée !                    |                        |              |
| Vous pouvez retrouver et imprimer votre command | e <u>sur ce lien</u> . |              |

Confirmation de votre Commande sur votre Boite Mail

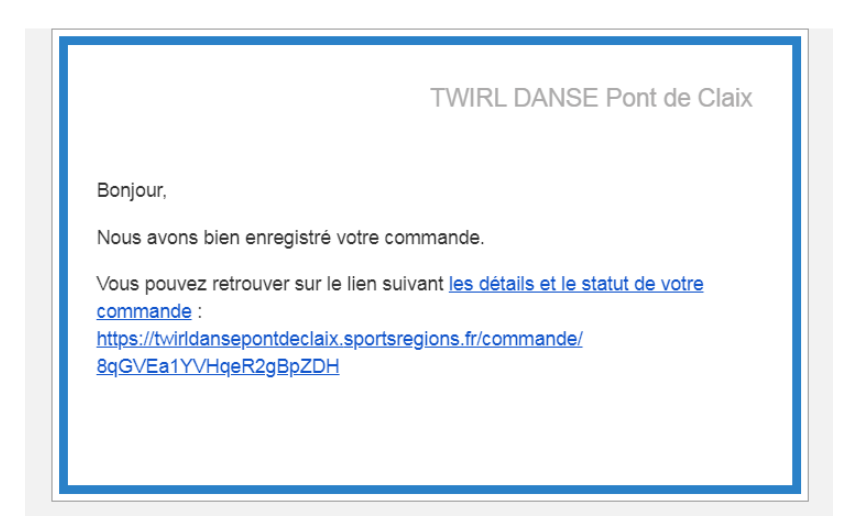

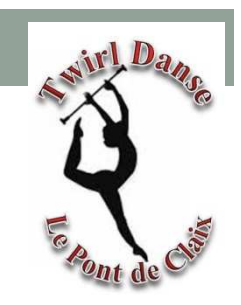

Une fois que le Club aura valider votre adhésion vous recevrez un mail de Confirmation

|                                             | [inscription] |
|---------------------------------------------|---------------|
| Bonjour                                     |               |
| TWIRL DANSE Pont de Claix                   |               |
|                                             |               |
| Envoyé par <u>TWIRL DANSE Pont de Cla</u> i | <u>×</u>      |

Si le Club a besoin de renseignement complémentaire, il vous recontactera Exemple : Certificat Médical, Photo, ....

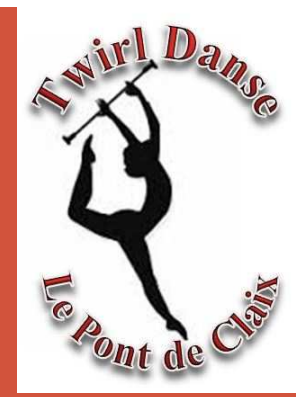

### **3- L'APPLICATION DU CLUB**

Si vous souhaitez être informé des évènements / des manifestations / des compétitions / ..... Vous pouvez télécharger l'application du Club

### 3-L'application du Club

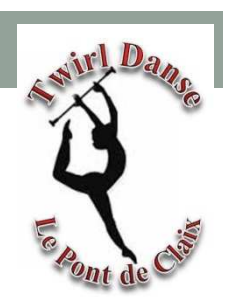

#### A SAVOIR :

L'application est utilisable UNIQUEMENT si vous êtes inscrit à SportsRégion

Pour Télécharger l'application du club Cliquer sur l'icone correspondant

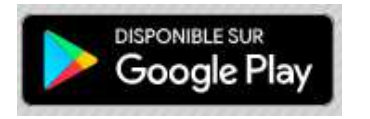

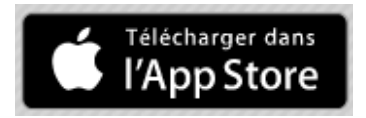

Sinon Taper « Sportsregions » dans Google Play ou l'App Store

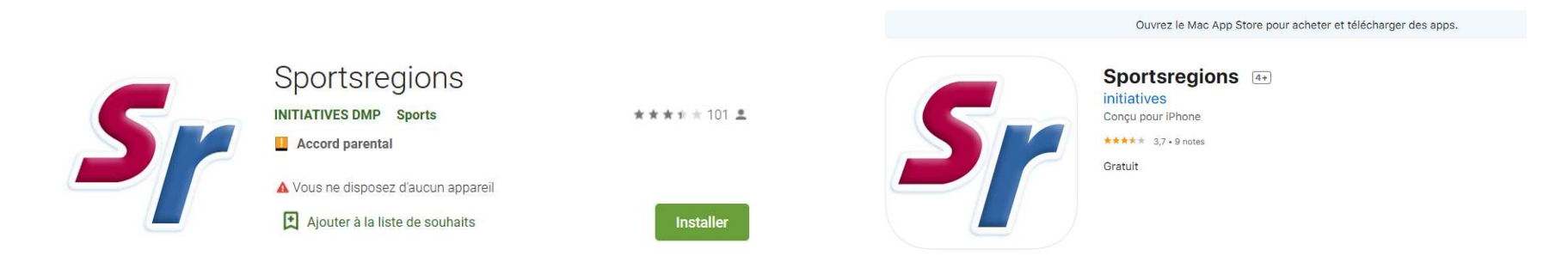

Installer l'application Sportsregions sur votre smartphone

### 3-L'application du Club

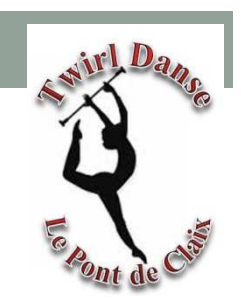

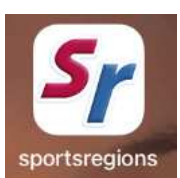

Ouvrir l'application sur votre Smartphone

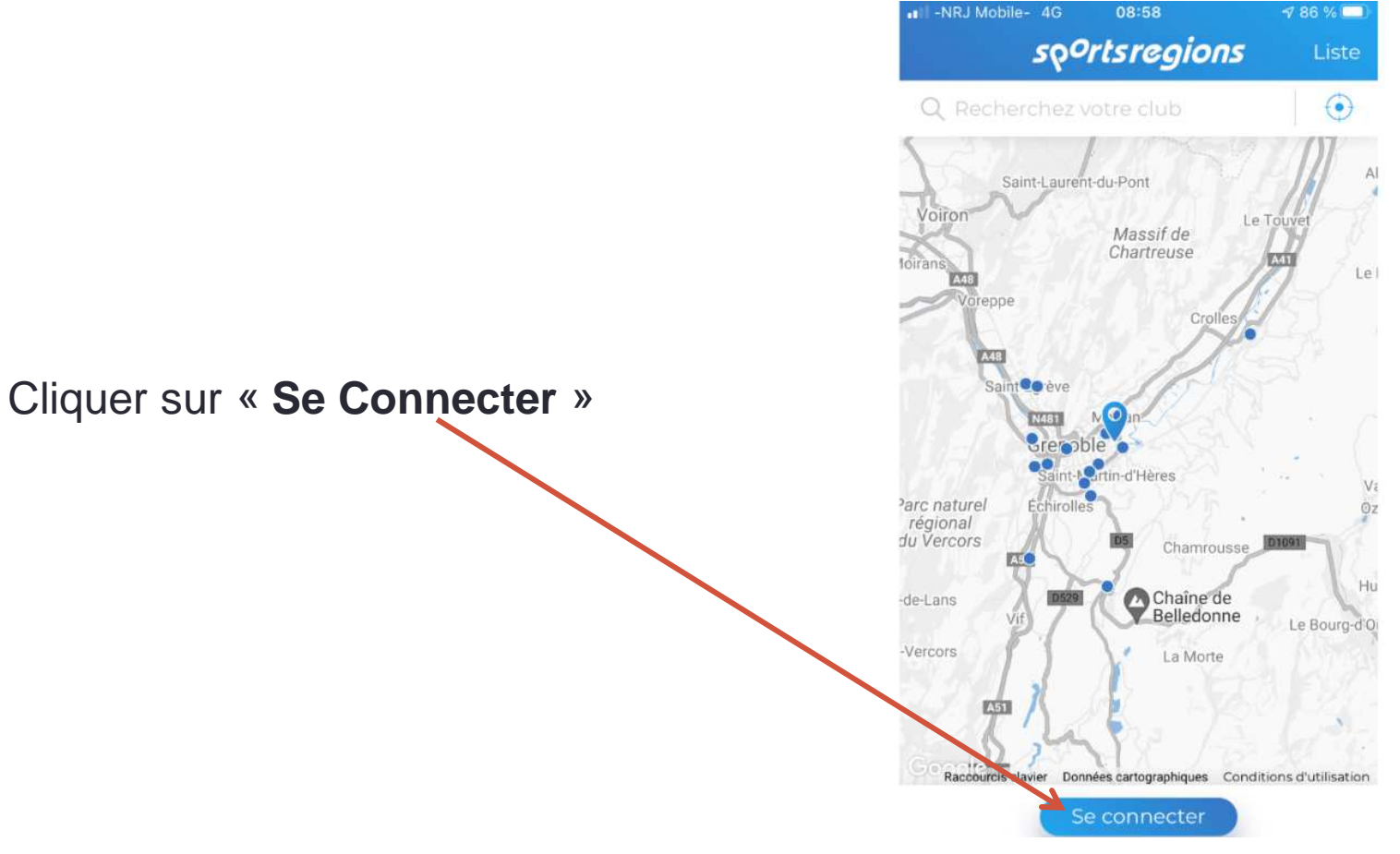

### 3-L'application du Club

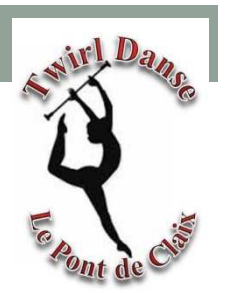

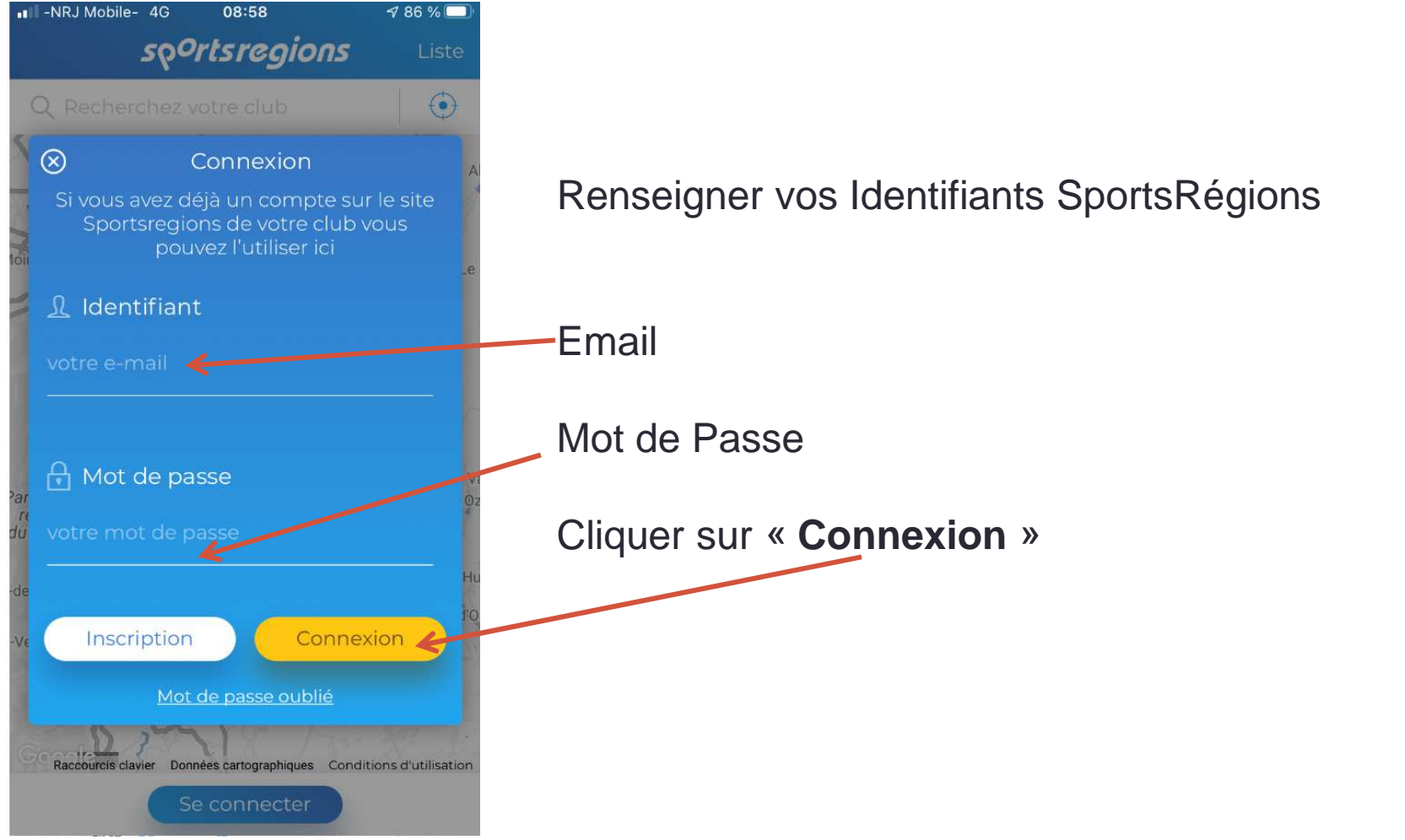

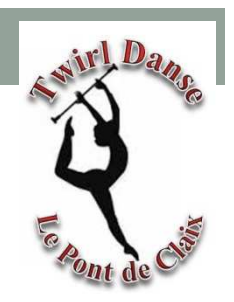

### 3-L'application du Club - Flux

Vous devrez arriver sur le « Flux » du Club : TWIRL DANSE Pont de Claix Si ce n'est pas le cas ....

Cliquer Sur « **Devenir Contributeur** »<sup>-</sup> Afin de pouvoir utiliser pleinement les Fonctionnalités de l'application

Sur cette page vous retrouvez:

- Les dernières Actu du Club
- Les prochains évènements

• ....

Vous pouvez les faire défiler en balayant De Haut en Bas

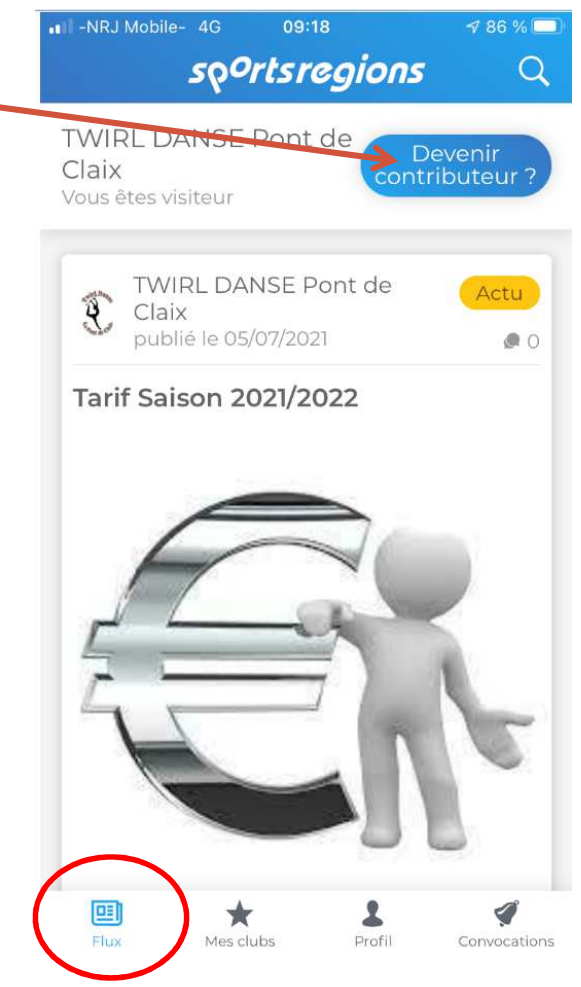

### 3-L'application du Club - Profil

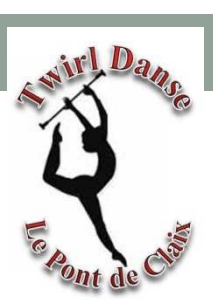

| ∎∎ -NRJ Mobile- 4G                | 09:18<br>Profil | √ 86 % 🔲<br>Se déconnecter |
|-----------------------------------|-----------------|----------------------------|
|                                   | EF              |                            |
| Ess                               | ai              |                            |
| L Espace perso                    |                 |                            |
| Editer vos inform<br>espace perso | ations dep      | ouis votre 💿               |
| 🛠 Notifications                   |                 |                            |
| Activer les notific               | ations pu       | sh                         |
| TWIRL DANSE PO                    | ont de Cla      | iix                        |
| Visibilité dans le f              | lux génér       |                            |

Flux

Mes clubs

Profil

Convocations

Page « Profil »

Vous retrouvez toutes vos informations saisi Sur le site lors la création de votre compte

### 3-L'application du Club - Convocations

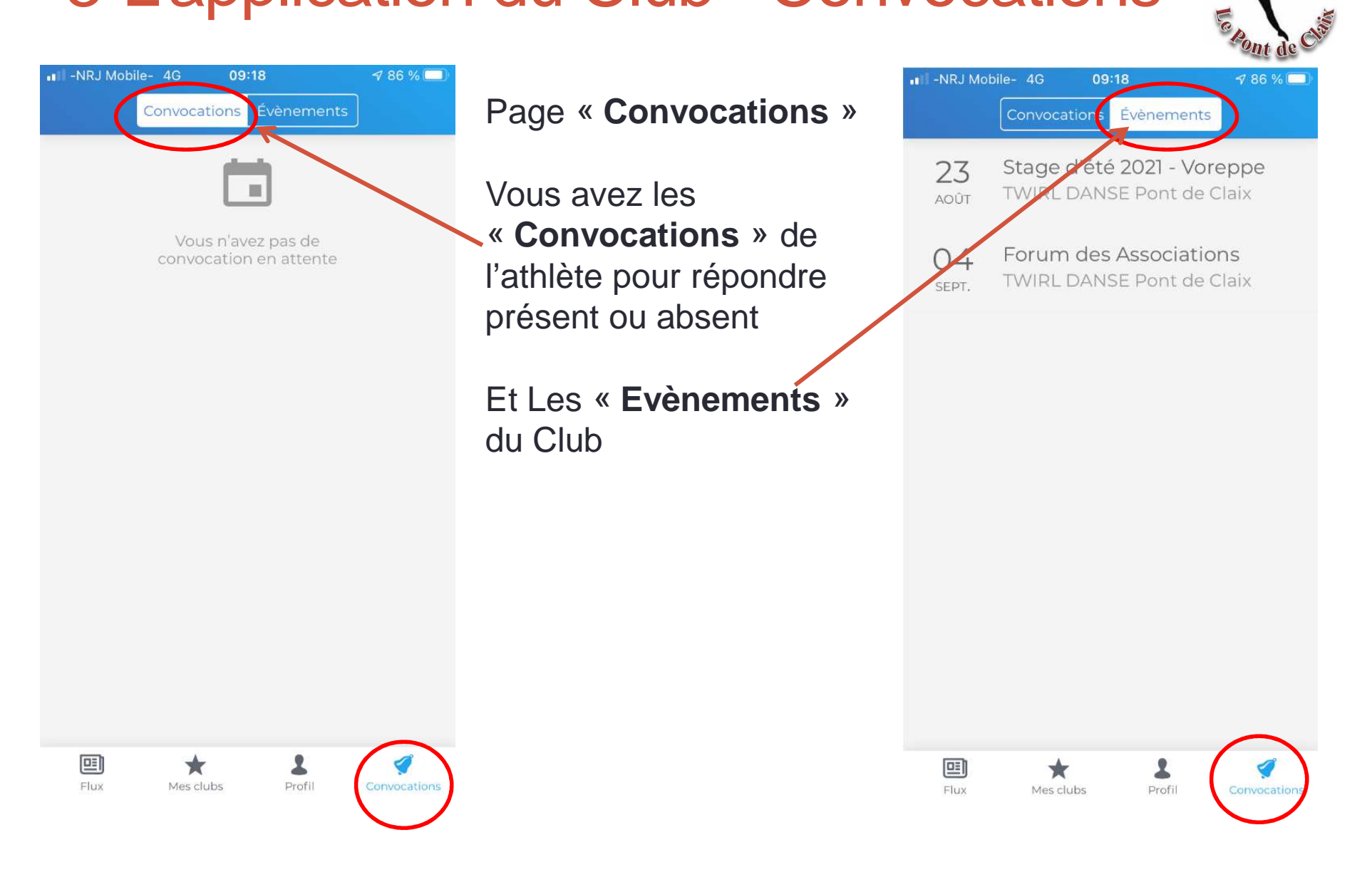